### 沖縄県中学校水泳競技大会申込説明書

沖縄県中体連ホームページから

「WEB申込説明書」・「県水泳申込書」「各学校 ID 番号」をダウンロードして下さい。

申し込み〆切は各地区期日が違います。要項を確認して期日を厳守して下さい。

各地区の申込前日までには WEB 登録を済ませるようにお願いします。

【 注 意 事 項 】 (1)申し込み説明書に沿って必ず WEB 登録を行って下さい。 プログラムに名前が載らず大会参加ができません。 (2) 提出前に必ず選手に確認をして下さい。提出後の変更は認めません。 (3)申し込みファイル作成後ファイル名を「県水泳申込〇〇中」と変更 して(miyai713@yahoo.co.jp)にメールを送信して下さい。 (4) 連絡先は申し込み担当者の携帯番号を入力してください。

(5) ID 番号がない学校は専門部長に連絡してください。

【下記の項目にそって作業を必ず行ってください】

①はじめに
 ②団体登録変更及び年度更新について
 ③競技者エントリー用一覧(更新・削除)
 ④学年一括更新について
 ⑤競技者エントリー登録(新規)
 ⑥大会エントリーについて
 ⑦リレー種目エントリーについて
 ⑧申込書作成について

<u>コンピュータ操作が分からない場合は、まず学校内の詳しい方に聞いてみてください。</u> 最後まで読んでトライしてどうしてもうまくいかない際は、お問い合わせください。

沖縄県中体連水泳専門部長 宮井基道(那覇市立金城中学校) ※携帯番号090-1948-7481 (何かあればショートメールしてください。折り返し連絡します。)

## 1はじめに

WEB-SWMSYS(登録のためのサイト)にアクセスします。 アドレス:<u>Https://www.japan-swimming.jp</u>(日本水泳連盟会員ページと検索してもOK)

|        | JAPAN Swimming Federation<br>公益財団法人日本水泳連盟       |
|--------|-------------------------------------------------|
| •      | WebSWMSYS ログイン                                  |
| 競技区分   | ●競泳●飛込<br>●水球●シンクロナイスドスイミング<br>●日本泳法●オーフプンウォーター |
| ユーザーID | 47A〇〇(半角)                                       |
| パスワード  | 0000(半角)                                        |
| 氏名     | 顧問名<br>半角文字で4桁以上(全角文字で2文字以上)(混在可)               |
| 連絡先    | 担当者の携帯を入力してください。<br>半角数字(局番のつなぎは半角の             |
| •      | ①ログイン                                           |
|        | 大会集計専用ログインは二ちら                                  |

①競技区分は「競泳」をクリックして下さい。

- ②「ユーザー ID (5 桁)」は 47 〇〇〇 (数字・英字半角) 一覧ページ参照 (最終)
- ③「パスワード(4桁)」は0000(半角0が4つ)
- ④「氏名・連絡先」を入力し「ログイン」ボタンを押しますと下記の画面が表示されます。 ※「氏名・連絡先」は実際に操作する方を入力して下さい。

※エラーの時はエラー画面が表示されます。ユーザー ID とパスワードを再確認して下さい。パスワードは大文字/小文字の区別があります。

| Welcome                                            | Т  | op  | 大会·記錄 競技者登録            |              |                     |
|----------------------------------------------------|----|-----|------------------------|--------------|---------------------|
| JAPAN Swimming Federation<br>公益財団法人日本水泳連盟<br>会員ページ | 競  | 泳   | 那覇市立金城中学校              | 宮井 基道 様      | 収蔵のダウンロード<br>こがアンウト |
|                                                    |    |     | 日本2                    | 水泳連盟 会員      | ページ                 |
|                                                    |    |     | お疲れ様です。                | 上のメニューから処理を運 | 諸尺してください。           |
|                                                    |    |     |                        |              |                     |
|                                                    |    |     |                        |              |                     |
|                                                    |    |     |                        |              |                     |
| 「日本水泳連盟会                                           | 員へ | ページ | <sup>シ</sup> 」が表示されたら「 | 競技者登録」を      | 押して下さい。             |

(下記の画面が表示されます。)

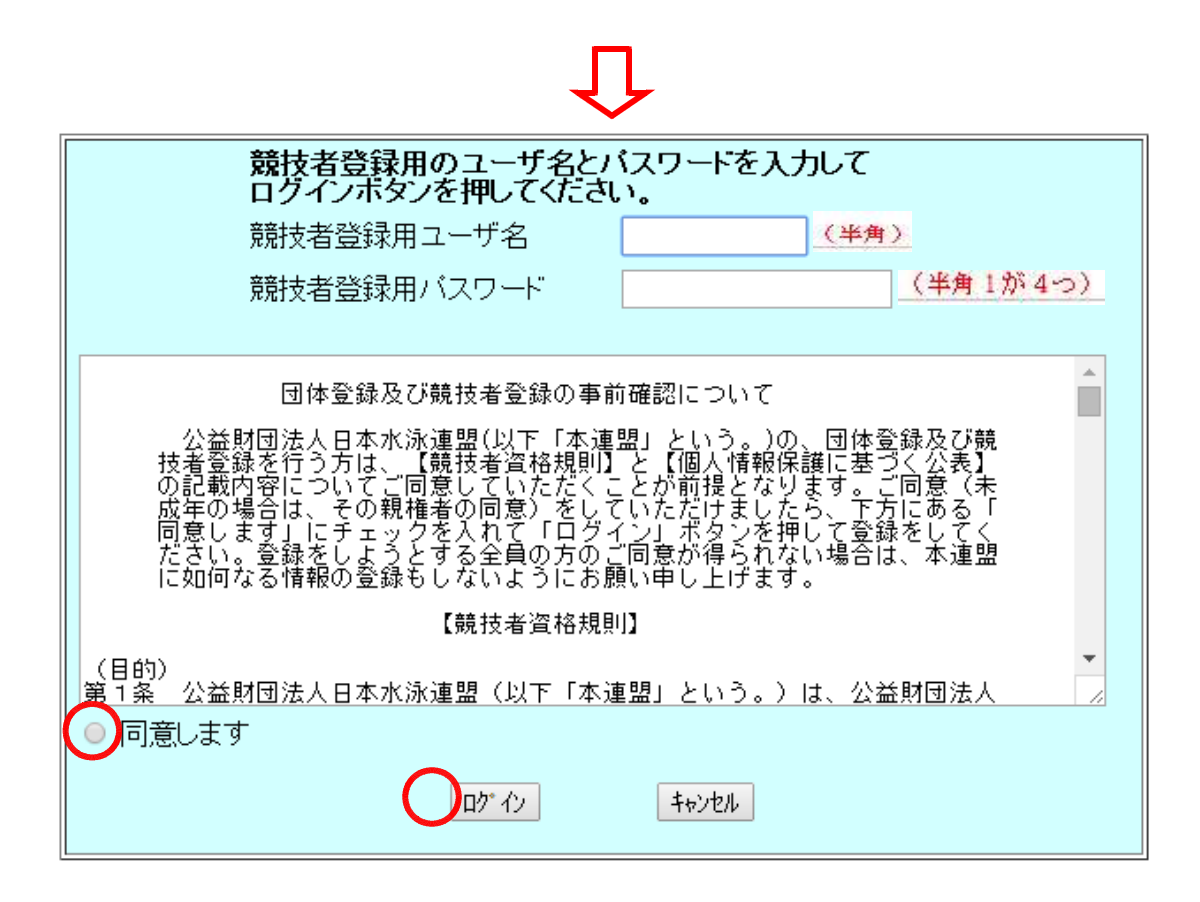

#### ※「重要」ユーザー名とパスワードは絶対に変更しないで下さい

入力後「同意します」にチェックして「ログイン」をクリックすると下記の画面が 表示されます。

301 那覇市立金城中学校

登録団体機能メニュー <sup>取説のダウンロード</sup>

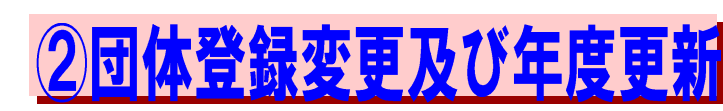

| 登録団体情報                                                                                                    |
|----------------------------------------------------------------------------------------------------|
| ● <u>団体登録照会</u>                                                                                                    |
| 团体登録変更                                                                                                    |
| 競技者情報                                                                                                    |
| ①     //     //     //     //     //     //     //     //     //     //     //     //     //     //     //     //     //     //     //     //     //     //     //     //     //     //     //     //     //     //     //     //     //     //     //     //     //     //     //     //     //     //     //     //     //     //     //     //     //     //     //     //     //     //     //     //     //     //     //     //     //     //     //     //     //     //     //     //     //     //     //     //     //     //     //     //     //     //     //     //     //     //     //     //     //     //     //     //     //     //     //     //     //     //     //     //     //     //     //     //     //     //     //     //     //     //     //     //     //     //     //     //     //     //     //     //     //     //     //     //     //     //     //     //     //     //     //     //     //     //     //     //     //     //     //     //     //     //     //     //     //     //     //     //     //     //     //     //     //     //     //     //     //     //     //     //     //     //     //     //     //     //     //     //     //     //     //     //     //     //     //     //     //     //     //     //     //     //     //     //     //     //     //     //     //     //     //     //     //     //     //     //     //     //     //     //     //     //     //     //     //     //     //     //     //     //     //     //     //     //     //     //     //     //     //     //     //     //     //     //     //     //     //     //     //     //     //     //     //     //     //     //     //     //     //     //     //     //     //     //     //     //     //     //     //     //     //     //     //     //     //     //     //     //     //     //     //     //     //     //     //     //     //     //     //     //     //     //     //     //     //     //     //     //     //     //     //     //     //     //     //     ///     //     //     //     //     //     //     //     //     |
| <ul> <li>競技者登録照会·変更·削除(一覧表示)</li> </ul>                                                                                                    |
| <u> 競技者異動登録</u>                                                                                                    |
| 競技者エントリー用登録(新規)                                                                                                    |
| <u> 競技者エントリー用一覧(更新・削除)</u>                                                                                                    |
| <u>年度更新処理</u>                                                                                                    |
| <u>年度更新処理進行状況確認</u>                                                                                                    |
| ● <u>学年一括更新</u>                                                                                                    |
| <ul> <li>IDカード発行・再発行</li> </ul>                                                                                                    |
| 登録状況                                                                                                    |
| ● <u>登録費照会</u>                                                                                                    |
| 登録状況確認(登録団体申請書)     登録状況確認(登録団体申請書)     登録状況確認(登録団体申請書)     日本     日本 |
| バスワード                                                                                                    |
| <ul> <li>バスワード変更</li> </ul>                                                                                                    |
| SWMSYSデータ出力                                                                                                    |
| ● システム連携データ取り込み(ダウンロード                                                                                                    |

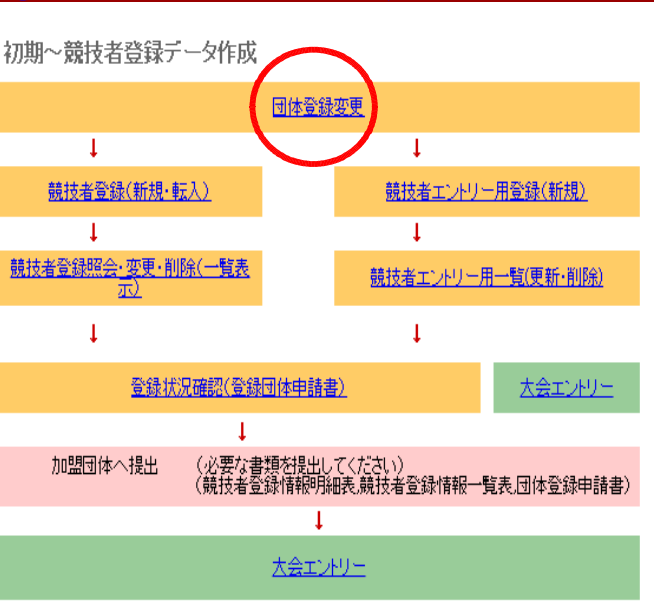

#### 「団体登録変更」をクリックして下さい。下記の画面が表示されます。

| 団体番号             | 301                                                                               | 団体種別       | 中学校 ▼ ● 第一 ● 第二 登録費免除 ■ |  |  |  |  |
|------------------|-----------------------------------------------------------------------------------|------------|-------------------------|--|--|--|--|
| 登録団体名称           | 那覇市立金城中学校                                                                         |            |                         |  |  |  |  |
| 登録団体が名称          | ナハシリツカナク" スクチュウ                                                                   | 略称         | 金城中                     |  |  |  |  |
| 電光用略称            | <u>ክታሳ° አሳ</u>                                                                    | (半角英数加ま文字) |                         |  |  |  |  |
| 自動返信用 EーMailアドレス | <ul> <li>○不要 ○代表者 ○月刊水泳</li> <li>●競泳 ○飛込 ○水球 ○シンクロ ○日本泳法</li> <li>○その他</li> </ul> | OWS        |                         |  |  |  |  |
| 代表者              | 姓 宮井 名 基道                                                                         | 電話番号       | 098 - 917 - 3416        |  |  |  |  |
| E-Mailアドレス       | miyai713@yahoo.co.jp                                                              |            |                         |  |  |  |  |
| 団体所在地            |                                                                                   |            |                         |  |  |  |  |
| 郵便番号             | 901 - 0155                                                                        | 住所1        | 沖縄県那覇市金城                |  |  |  |  |
|                  |                                                                                   | 住所2        | 4-4-1                   |  |  |  |  |
| 月刊水泳送付先名         | 姓 宮井 名 基道                                                                         | 電話番号       | 098 - 917 - 3416        |  |  |  |  |
| E-Mailアドレス       | miyai713@yahoo.co.jp                                                              |            |                         |  |  |  |  |
| 月刊水泳送付先          | (月間水泳送付先)                                                                         |            |                         |  |  |  |  |
| 郵便番号             | 901 - 0155                                                                        | 住所1        | 沖縄県那覇市金城                |  |  |  |  |
|                  |                                                                                   | 住所2        | 4-4-1                   |  |  |  |  |
| 公認コーチ氏名          | 姓名                                                                                | 登録番号       |                         |  |  |  |  |
| 年度登録             | 2014 年度に登録します 🕑 (確認                                                               |            |                         |  |  |  |  |

この色の項目は必須項目です

#### ※変更があるものだけ変更して下さい。(金城中の記入例を参考にしてください。)

| ①登録団体名   | 正式名称〔〇〇市立〇〇中学校〕                     |
|----------|-------------------------------------|
| ②登録団体対名称 | フリガナを半角で入力して下さい。                    |
| ③略称      | 00中                                 |
| ④電光用略称   | 略称のフリガナを半角で入力して下さい。                 |
| ⑤代表者     | 学校長名・学校住所・電話番号を入力して下さい。             |
| ⑥月刊水泳送付先 | 顧問氏名・学校住所・電話番号を入力して下さい。             |
| ⑦年度登録    | 西暦で 20 〇〇〔今年度〕半角で入力し(確認)にチェックして下さい。 |
|          |                                     |

連絡窓口 (種別) 競泳 一飛込 ■ 水球 ■ シンクロ ■ 日本泳法 ■ ows ※必ず1つチェックを付ける(換数選択可能)

|                                    | 競泳                        |                                                | 飛込                                                            |
|------------------------------------|---------------------------|------------------------------------------------|---------------------------------------------------------------|
| 連絡者名                               | 姓宮井 名基道                   | 連絡者名                                           | 姓名                                                            |
| 郵便番号                               | 901 - 0155                | 郵便番号                                           |                                                               |
| 住所1                                | 沖縄県那覇市金城                  | 住所1                                            |                                                               |
| 住所2                                | 4-4-1                     |                                                |                                                               |
| 電話番号                               | 号 090 - 1948 - 7481       |                                                |                                                               |
| E-MAITドレス                          | miyai713@yahoo.co.jp      | E-Mailアドレス                                     |                                                               |
|                                    |                           |                                                |                                                               |
|                                    | 日本说法                      |                                                | オープンウォータースイミング                                                |
| 連絡者名                               | 日本減去<br>姓名                | 連絡者名                                           | オーブンウォータースイミング<br>姓 名                                         |
| 連絡者名<br>郵便番号                       | 日本減去<br>姓名                | 連絡者名           郵便番号                            | オーブンウォータースイミング<br>姓 名                                         |
| 連絡者名<br>郵便番号<br>住所1                | 日本減法<br>姓名<br>            | 連絡者名       郵便番号       住所1                      | オーブンウォータースイミング<br>姓  名  -  -  -  -  -  -  -  -  -  -  -  -  - |
| 連絡者名<br>郵便番号<br>住所1<br>住所2         | 日本減加<br>姓[名<br>[]         | 連絡者名       郵便番号       住所1       住所2            | オーブンウォータースイミング<br>姓  名  -  -  -  -  -  -  -  -  -  -  -  -  - |
| 連絡者名<br>郵便番号<br>住所1<br>住所2<br>電話番号 | 日本減法<br>姓名<br>[<br>[<br>[ | 連絡者名       郵便番号       住所1       住所2       電話番号 | オーブンウォータースイミング<br>姓 名 2<br>                                   |

登録
 ⑧連絡窓口

「競泳」にチェックをし赤丸の部分を入力し「登録」ボタンをクリックして下さい。 登録後画面左上の「学校名」をクリックし登録団体機能メニューに戻って下さい。

#### 301 那覇市立余城中学校

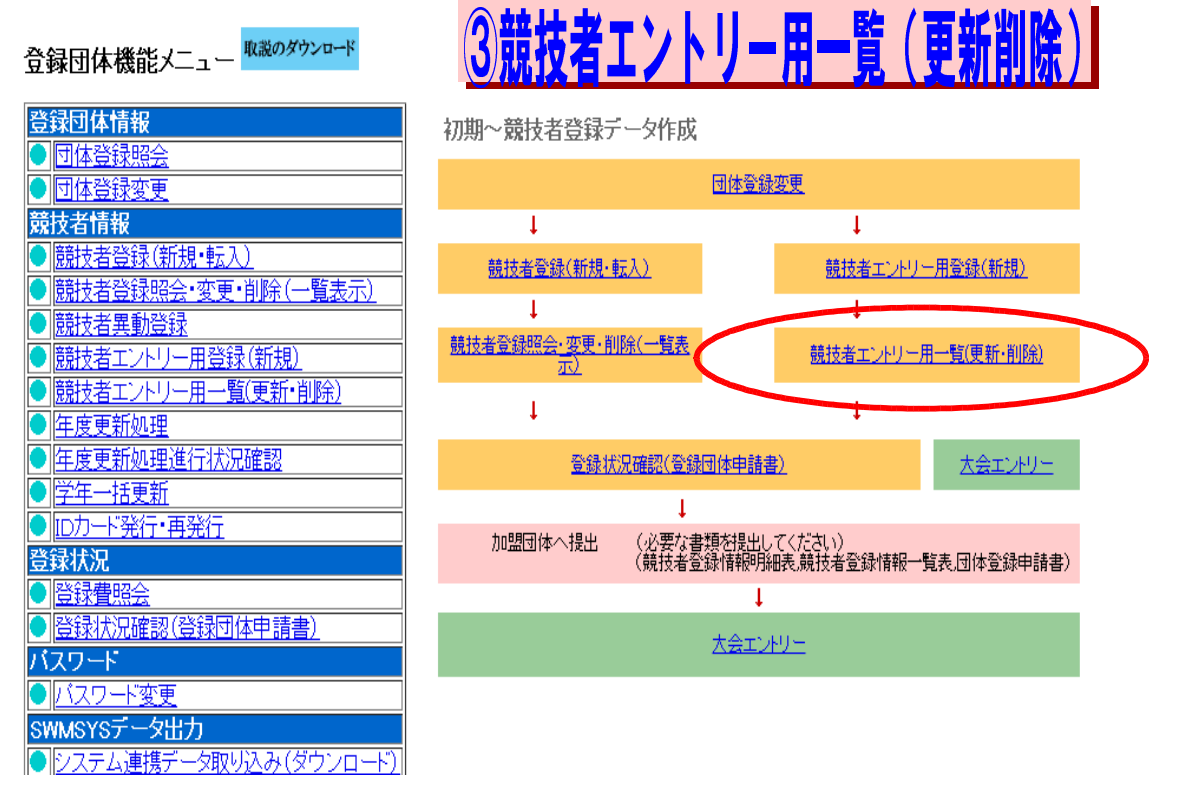

競技者エントリー用一覧(更新・削除)をクリックして下さい。下記の画面が表示されます。昨年度に 登録された選手が入力されています。(下記の画面では個人情報の為名前生年月日は消してあります。)

П

| 下则身首走 1至別    | ▼ 生年月日     | ▼ 指定しない ▼ | 指定しない | <ul> <li>指定しない ▼ 指定</li> </ul>                                          | 2しない • | 指定しない 🔻 |                              |              |       |         | 1                       | 7             |
|--------------|------------|-----------|-------|-------------------------------------------------------------------------|--------|---------|------------------------------|--------------|-------|---------|-------------------------|---------------|
| ∝<br>録済み競技者− | 一 <u>覧</u> |           |       |                                                                         |        |         |                              |              |       |         | /                       |               |
|              |            |           |       |                                                                         |        |         | 正規登録☆                        | 縁の競技 競 🔍 飛 🔲 | 水 🗆 シ | 8 8 0 c | <ul> <li>一括正</li> </ul> | 一括削<br>- 規登録変 |
| 4005074      |            |           | 勇     |                                                                         | 中学     | C       | 5 <del>π</del> /× /> ⊔ = 0 - |              | 照会    | 変更      | 削除                      |               |
| CRATTER 1    |            |           | 男     |                                                                         | 中学     | Č       | 5 <b>* * 7 U 0</b>           |              | 照会    | 変更      | 削除                      | 0             |
| 12515774     | 1.00       |           | 女     | $\leq \left( \partial_{i,j}^{2} ( - \partial_{i,j}^{2} / ) \right)^{2}$ | 中学     |         |                              |              | 照会    | 変更      | 削除                      |               |
|              |            |           |       |                                                                         |        |         |                              |              |       |         | Thursday.               | 70            |

4米した医子にアエッジを八位し、市田前床」をシッシンして下さい。
登録後画面左上の「学校名」をクリックし登録団体機能メニューに戻って下さい。

#### 301 那覇市立金城中学校

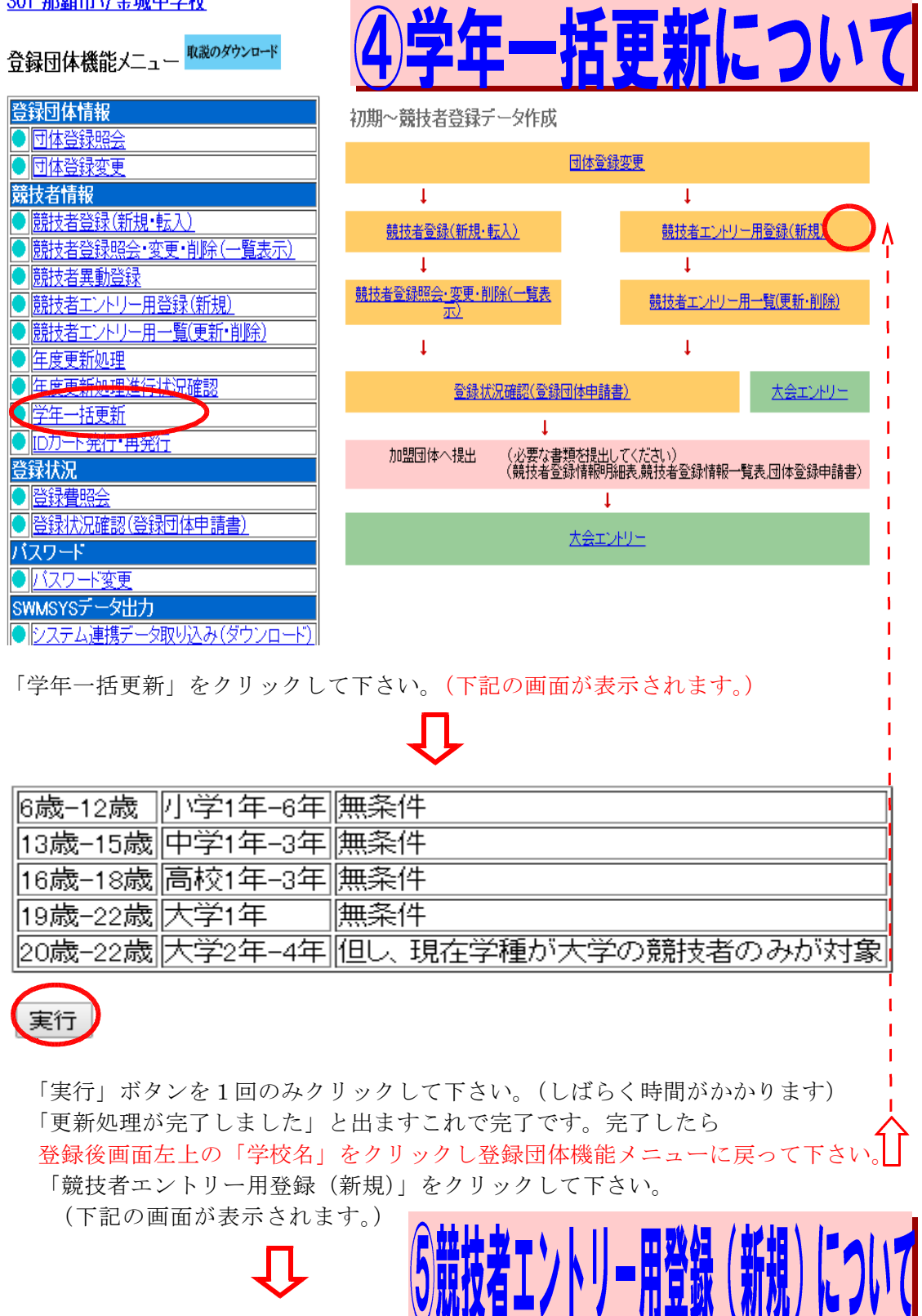

| 団体番号      | 301      |             |                |         |           |        |  |  |  |
|-----------|----------|-------------|----------------|---------|-----------|--------|--|--|--|
| 登録団体名称    | 那覇市立金城中  | 中学校         | ] 略称           | 金城中     | 金城中       |        |  |  |  |
| 代表者       | 宮井       | 基道          | 電話番号           | 098 - 9 | 17 - 3416 |        |  |  |  |
|           | 異動登      | 録:競技者登録番号   | 検索(7桁の競技者番号と生年 | 月日で検索で  | きます)      |        |  |  |  |
| 競技者番号     |          | 生年月日        |                | 検索      |           |        |  |  |  |
|           |          |             | 競技者基本情報        |         |           |        |  |  |  |
| 漢字氏名      | 姓 宮井     | 名基道         | か氏名(半角)        | 姓 ३१४   | 名刊初       | □-マ字変換 |  |  |  |
| 口一大字氏名    | 姓 MIYAI  | 名           | МОТОМІСНІ      |         |           |        |  |  |  |
| 性机        | ● 男 ●女   | 5           | 生年月日           | 西暦 2001 | 年 06 月 08 | 日計算    |  |  |  |
| 競 支会年度    | 2014 年   | F度          |                | ]       |           |        |  |  |  |
| 学種        | ◎ 幼児 ◎ 小 | 学 ◉中学 ○高校   | ○大学 ○一般        |         |           |        |  |  |  |
| 学年        | 1 •      |             |                |         |           |        |  |  |  |
| 競技種目(複数可) | ☑ 競泳 □ 开 | ◎込 □水球 □シング | 7口 □日本泳法 □OWS  |         |           |        |  |  |  |
| この色の項目は必須 | 東東日です。こ  | の色は登録選択追加が  | 及び転入時の必須項目     |         |           |        |  |  |  |

登録ボタンを押すと、競技者の登録を行/よいます

日本水泳連盟に初めて登録する場合は、 こちらを押してください。

日本水泳連盟に初めて登録する場合は、こちらを押してくたさ

過去に日本水泳連盟に登録したことがある競技者の場合、 こちらを押してください。

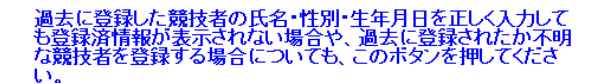

#### (※赤丸の中の記入例を参考に入力して下さい。)

①漢字氏名、カナ氏名(半角)→入力後「ローマ字変換」をクリックするとローマ字氏名 が表示されます。

②性別・生年月日 西暦→入力後「計算」クリックすると「学種」「学年」が表示されます。確認して正しければ「競技種目」「競泳」にチェックをいれてから必ず「過去に登録したことがある」をクリックして下さい。過去に登録されていれば下記のように表示されますので。「表示されている内容で当団体に登録します。」をクリックして下さい。

#### 入力した競技者は既に登録済みです。「異動登録」ボタンを押して、異動登録を行ってください。 既に登録されている登録番号: 1894344

表示されている内容で、当団体に登録します。

表示されている内容で、当団体に登録します。

過去に登録されていなければ・・・「日本水泳連盟に初めて登録する」をクリックしてく ださい。

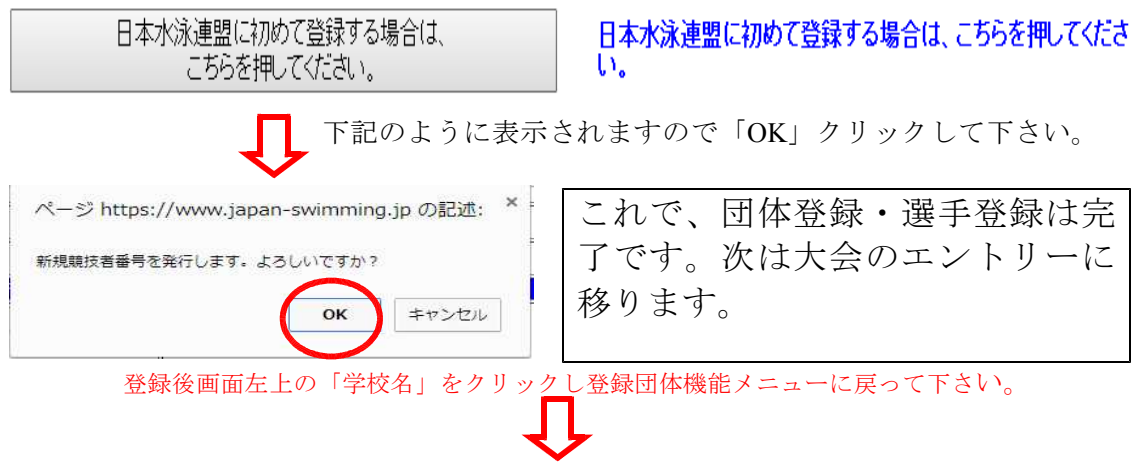

#### 301 那覇市立余城中学校

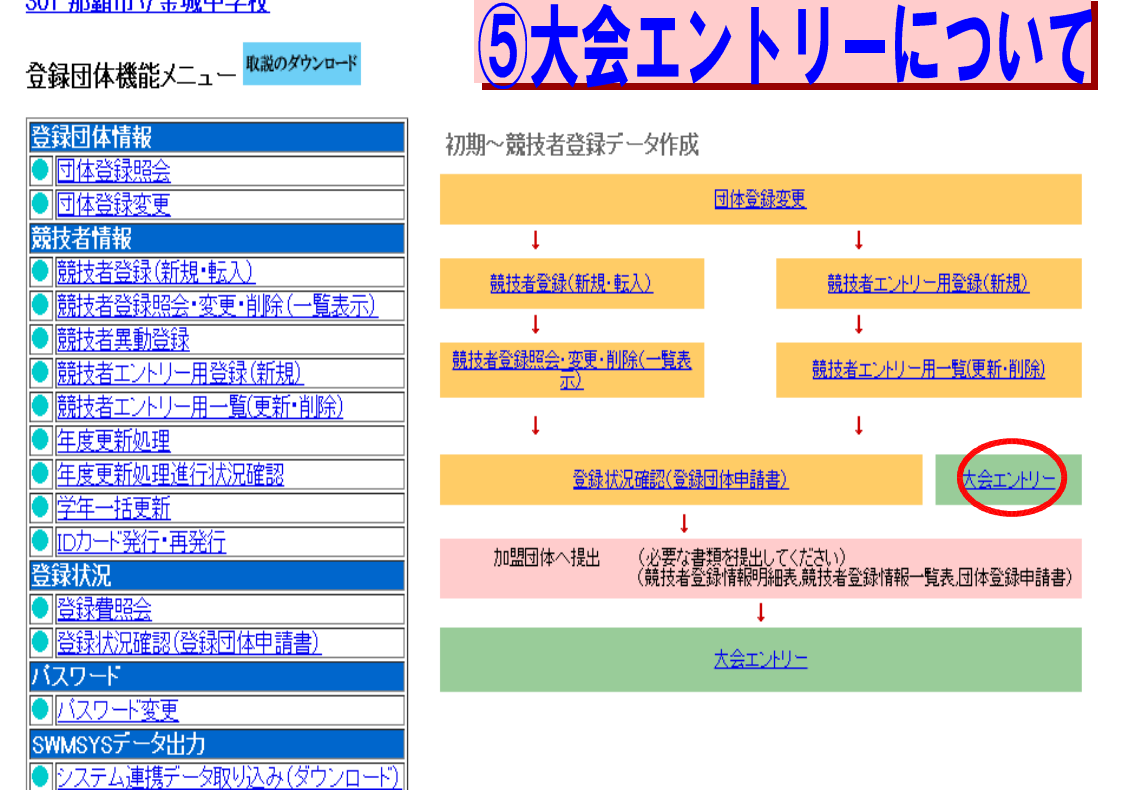

「大会エントリー」クリックして下さい。(下記の画面表示されます。)

沖縄県中学校水泳競技大会のエントリー画面があります。「エントリー」をクリックして下さい。

|            |                                               | エントリー        | エントリー      | -報告              |                     |              |                 |
|------------|-----------------------------------------------|--------------|------------|------------------|---------------------|--------------|-----------------|
| <b>●</b> 年 | 度 2014 (半角数字のみ) 表示                            | R            |            |                  |                     | <b>7</b> 22  | エアルの表示<br>(pdf) |
| 大会コード      |                                               | エントリー .      | リレー        |                  | 大手                  |              | 締切日             |
| 加盟団体の      | 大会                                            |              |            |                  |                     |              |                 |
| 4714705    | 中学校水泳競技大会                                     | <u> </u>     |            | <u>集計</u>        |                     |              |                 |
| 地区大会       |                                               |              |            |                  |                     |              |                 |
| 1414792    | 第8回 さがみはらグリーンプール<br>創立記念記録会                   | <u>エントリー</u> | <u>90-</u> | <u>集計</u>        | 5月18                | 8(日)         | 2014/05/10      |
| 1614705    | 信濃毎日新聞社杯第8回アクアウ<br>イング記録会                     | <u>エントリー</u> | <u>90-</u> | <u>集計</u>        | 5月24日(土             | )~25日(日)     | 2014/05/14      |
| 2614701    | 【京都】京都選手権水泳競技大会<br>兼長崎国体京都府代表選手選考会            | エントリー        | <u>90-</u> | <u>集計</u>        | 6月7日(土              | )~8日(日)      | 2014/05/22      |
| 2814603    | 平 <u>成26年度兵庫県長水路公式記</u><br>録 <u>会</u>         | <u>エントリー</u> | リレー        | <u>集計</u>        | 6月22                | 日(日)         | 2014/05/31      |
| (下記        | の画面が表示されます)                                   | Ĺ            | J          |                  |                     |              |                 |
| 中华         | 学校水泳                                          | 競技           | 大          | :≇               |                     | <u>大会一覧へ</u> |                 |
| 性別         | ■男子 ■女子                                       |              |            |                  |                     |              |                 |
| 生年月E       |                                               |              |            |                  |                     |              |                 |
|            | <u>الــــــــــــــــــــــــــــــــــــ</u> |              |            |                  | 絞込み                 |              |                 |
| 况好又有佳      |                                               |              |            |                  |                     |              |                 |
| 学年         | <u>全て</u> ( ( ( ( )                           | 半角数字ま        | たはスペ       | 느지게              |                     |              |                 |
| 第1         |                                               | <br>第4       | 第5         |                  | <br> 第6             |              |                 |
| 1生另1       | ▼ (生年月日 ▼) (なし) ▼                             | (なし)         | • (なし)     | ) •              | (なし) ・              |              |                 |
|            | (1~9                                          | 件目/全9件       | )前の20      | 件1次              | の20件                |              |                 |
| Z7F7- S    | 裔氏名                                           | 番号 生年        | F月日 🏌      | 閉学               | 種学年年                | <del>命</del> |                 |
| דאליד)     | 名开 基道 ▲ 56666                                 | R 1999       | /08/       | 男 中              | 学3 15               |              |                 |
| エントリー      | _ 1田陽一郎  27613                                | R 1999       | /10/       | <mark>男</mark> 中 | 学 <mark>3 14</mark> |              |                 |
|            | 山口上を増えた株の「ニン」                                 | سد حت ا      | 1 201      |                  |                     |              | لاسل مل مال م   |

#### 大会に出場する選手名横の「エントリー」をクリックして下さい。(下記の画面が表示されます)

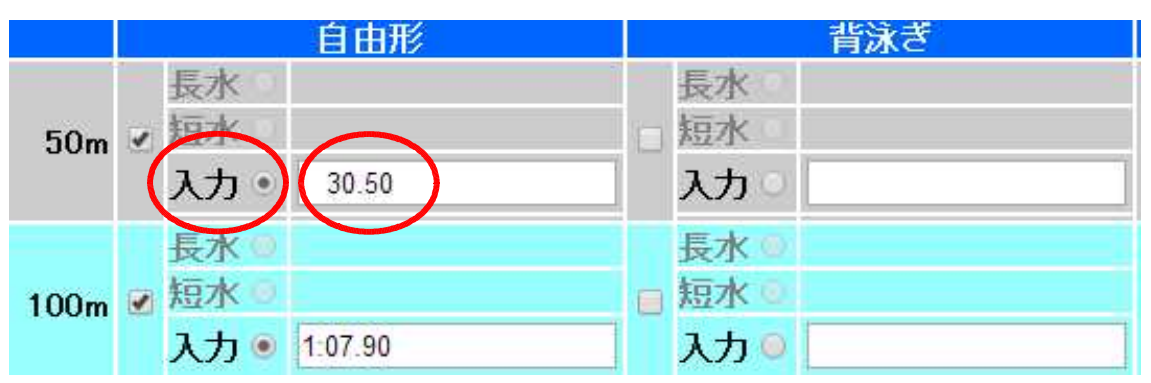

| $\frown$ |                                       |
|----------|---------------------------------------|
| 登録       | 種目・距離・タイムに間違いがないことを確認後、登録ボタンを押してください。 |
| キャンセル    | ボタンを押すと、入力した内容を登録せずにエントリーを終了します。      |
|          | ※ 上記の記入例を参考に入力して下さい。                  |

【 注 意 】 ①選手に出場種目とベスト記録を必ず確認して下さい。(エントリータイムの入力があります。) (もし、わからない場合はおおよそでもかまいません。1/10か1/100まで必ず入力して下さい。) ②エントリーミスがよくあります。注意して下さい。 ③申込後の変更は一切認めません提出前に選手に再度確認をして下さい。

【※上記の画面は 50m 自由形と 100m 自由形に出場する。場合の記入例です。】

 「入力」をチェックして下さい。 ②「エントリータイム」選手のベストタイムを入力して下さい。 ③出場種目すべての入力が終わったら「登録」ボタンをクリックして下さい。

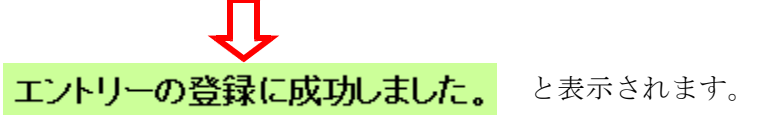

④参加者全員同じように登録を行って下さい。

|                | <b>⑥リレー種目エントリーについて</b>                                 |
|----------------|--------------------------------------------------------|
| 中今             | 校水泳競技大会                                                |
| 性別             | □男子 □女子                                                |
| 生年月日           |                                                        |
| 競技者番号          |                                                        |
| 学年             | 【全て ▼ (半角数字また(はスペース)                                   |
| 第1<br>性別  ▼    | 第2<br>第3<br>第4<br>第5<br>第6<br>並べ替え<br>ダウンロード<br>ダウンロード |
|                |                                                        |
| エントリー 済日       | 名 競技者番号 生年月日 性別 学種 学年 年齢                               |
| エントリー <b>な</b> | <b>宫井 基道 ፪</b> 56666 R 1999/08/ 男 中学 3 15              |
| IVH- 7         | 〒田陽→郎 🗹 37613 💦 R 1999/10/ 男中学 3 14                    |
| 「大会一覧を         | をへ」をクリックして「エントリー報告」画面に戻って下さい。                          |

| Û                    |                                          |                |             |           |                 |            |  |  |
|----------------------|------------------------------------------|----------------|-------------|-----------|-----------------|------------|--|--|
|                      |                                          | エントリー・         | エントリ・       | 一報告       |                 |            |  |  |
| ●年度 2014 (半角数字のみ) 表示 |                                          |                |             |           |                 |            |  |  |
| 大会コー                 | -ド 大会名                                   | エントリー          | - リレー       |           | 大会日             | 締切日        |  |  |
| 加盟団体                 | の大全                                      |                |             |           |                 |            |  |  |
| 471470               | 5 中学校水泳競技大会 S                            | エントリー          | <u>96-</u>  | 集計        |                 |            |  |  |
| 地区大会                 | <u>}</u>                                 |                |             |           |                 |            |  |  |
| 141479               | 92 第8回 さがみはらグリーンブール<br>創立記念記録会           | <u>エントリー</u>   | <u>90-</u>  | <u>集計</u> | 5月18日(日)        | 2014/05/10 |  |  |
| 161470               | 5 <u>信濃毎日新聞社杯第8回アクアウ</u><br>イング記録会       | <u>エントリー</u>   | <u>90-</u>  | <u>集計</u> | 5月24日(土)~25日(日) | 2014/05/14 |  |  |
| 261470               | 【京都】京都選手権水泳競技大会<br>① 兼長崎国体京都府代表選手選<br>考会 | <u>エントリー  </u> | <u>שע</u> ב | 集計        | 6月7日(土)~8日(日)   | 2014/05/22 |  |  |
| 281460               | 23 平成26年度兵庫県長水路公式記<br>録会                 | <u>エントリー</u>   | <u>90-</u>  | <u>集計</u> | 6月22日(日)        | 2014/05/31 |  |  |

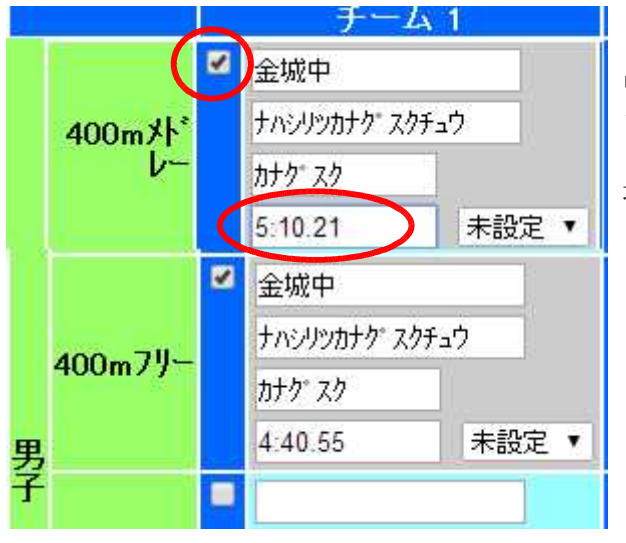

「リレー」をクリックすると下記の画面表示されます。

【 ←左記の画面は記入例です。】 出場種目にチェックをして「エントリー」 タイムを入力して下さい。

最後に画面下の「登録」 をクリックし完了です。

<u> 7申込書の作成について</u>

①画面上の「大会一覧」をクリックして「エントリー報告」の画面に戻って下さい。

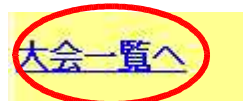

②「集計」をクリックして下さい。

|            |                                        | エントリー        | エントリ        | 一報告       |                 |                 |  |  |  |  |
|------------|----------------------------------------|--------------|-------------|-----------|-----------------|-----------------|--|--|--|--|
| <b>●</b> 年 | 度 2014 (半角数字のみ) 表示                     |              |             |           |                 | aプルの表示<br>(pdf) |  |  |  |  |
| 大会コード      | 大会名                                    | I가//         | ₩-          |           | 大会日             | 締切日             |  |  |  |  |
| 加盟団体の      | 大会                                     |              |             |           |                 |                 |  |  |  |  |
| 4714705    | 中学校水泳競技大会                              | <u>エントリー</u> | <u>96-</u>  | 集計        | )               |                 |  |  |  |  |
| 地区大会       |                                        |              |             |           |                 |                 |  |  |  |  |
| 1414792    | 第8回 さがみはらグリーンプール<br>創立記念記録会            | <u>エントリー</u> | <u>90-</u>  | <u>集計</u> | 5月18日(日)        | 2014/05/10      |  |  |  |  |
| 1614705    | <u>信濃毎日新聞社杯第8回アクアウ</u><br>イング記録会       | <u>エントリー</u> | <u>90-</u>  | 集計        | 5月24日(土)~25日(日) | 2014/05/14      |  |  |  |  |
| 2614701    | 【京都】京都選手権水泳競技大会<br>兼長崎国体京都府代表選手選<br>考会 | <u>エントリー</u> | <u>שע</u> ב | <u>集計</u> | 6月7日(土)~8日(日)   | 2014/05/22      |  |  |  |  |
| 2814603    | <u>平成26年度兵庫県長水路公式記</u><br>録 <u>会</u>   | <u>エントリー</u> | <u>90-</u>  | <u>集計</u> | 6月22日(日)        | 2014/05/31      |  |  |  |  |

①エントリー責任者名・・・顧問名を入力して下さい。
 ②プログラム注文 ・・・プログラムは各学校に2部無料配布します。
 ③競技役員名 ・・・各学校の顧問は競技役員を兼ねます。名前を記入して下さい。
 ①~③を入力後「集計」ボタンをクリックして下さい。

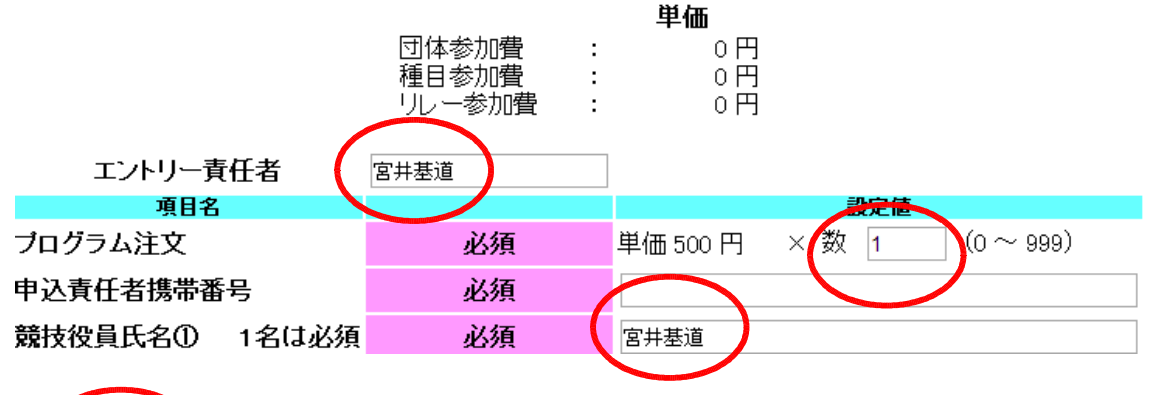

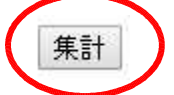

集計ボタンをクリックすると下記の画面表示されます。

競技会エントリー情報ダウンロード 競技会申し込み(エントリー)一覧 競技会申し込み(エントリー)一覧 競技会申し込み(リレー)一覧 競技会申し込み(リレー)一覧

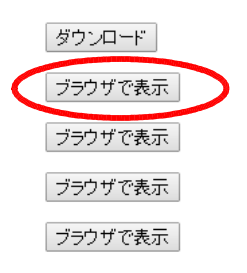

集計画面へ

①「競技会申込(エントリー)一覧」を「ブラウザで表示」をクリックして下さい。

② 下記の画面が表示されます。

③はじめに男子だけ左端の SQ から右端までドラッグし、右クリックでコピーを選択して下さい。④次ぎに「県中体連ホームページ」からダウンロードした「県水泳大会申込書」を開いて下さい。

|      |          |        |        |    |   |    |    |     |      | 贶抆:  | 云甲しえ | ∆ø%(⊥, | ヤリーケ  | -9- | "見衣  |          |         |             |         |     |         |      |              |      |     |         |
|------|----------|--------|--------|----|---|----|----|-----|------|------|------|--------|-------|-----|------|----------|---------|-------------|---------|-----|---------|------|--------------|------|-----|---------|
| 加駟体  | 名沖縄県水泳   | 連盟     |        |    |   |    |    |     |      |      |      |        |       |     |      |          |         |             |         |     |         |      |              |      |     |         |
| 登録団体 | 名 那覇市立金  | 城中学校(  | 47301) |    |   |    |    |     |      |      |      |        |       |     |      |          |         |             |         |     |         |      |              |      |     |         |
| 参加人数 | 9人(男子:7人 | (女子:2/ | )      |    |   |    |    |     |      |      |      |        |       |     |      |          |         |             |         |     |         |      |              |      |     |         |
| 個人種目 | 16種目(男子  | :12種目す | 好:41   | )  |   |    |    |     |      |      |      |        |       |     |      |          |         |             |         |     |         |      |              |      |     |         |
|      |          |        |        |    |   |    |    |     |      | É    | 邮    |        |       | 普泳ぎ |      |          | 平泳ぎ     |             |         |     | n°\$754 |      |              | #b-  | ル   | -03     |
| SQ   | 登録番号     | 眳      | 肋      | 学種 | 笄 | 噺  | 怕別 | 50m | 100m | 200m | 400m | 800m   | 1500m | 50m | 100m | 200m     | 50m     | 100m        | 200m    | 50m | 100m    | 200m | 200m         | 400m | 劾   | /5,73-1 |
| 1    |          |        | 1      | 中学 | 3 | 14 | 躬  | 1   | 1    |      |      |        |       |     |      |          |         |             |         |     |         |      |              |      |     |         |
| 2    | 1        |        |        | 中学 | 3 | 14 | 閉  |     | 1    |      |      |        |       | İ   |      |          | 1       | 1           |         |     |         |      |              |      |     |         |
| 3    | 1        |        |        | 帅学 | 3 | 14 | 閉子 | 1   | 1    |      |      |        |       | İ   |      |          |         |             |         |     |         |      |              |      |     |         |
| 4    | T.       |        |        | 中学 | 2 | 13 | 閉子 | 1   |      |      |      |        |       | İ   |      |          |         |             |         |     |         |      |              |      |     |         |
| 5    | 1        |        |        | 中学 | 2 | 13 | 閉  |     |      |      |      |        |       | İ   |      |          | -11     | (0)         |         |     |         |      |              |      |     |         |
| 6    | 1        |        |        | 中学 | 2 | 13 | 閉  |     |      |      |      |        |       | İ.  |      | C()      |         |             |         |     |         |      |              |      |     |         |
| 7    | T.       |        |        | 中学 | 2 | 13 | 閉子 |     |      |      |      |        |       | İ   |      |          | Google  | 7 [1        | 5666675 | 翱   | 塘柑      | 加払中  | <b>7</b> 314 | 野11  | J を | 検索(S)   |
| 8    | 3761392  |        |        | 中学 | 3 | 14 | 好  |     |      |      |      |        |       |     |      | Γ        | ÉDÆI(R  | )           |         |     |         |      |              |      |     |         |
| 9    | 5666687  |        |        | 中学 | 3 | 14 | 好  | 1   | 1    |      |      |        |       |     |      | <b>—</b> | - and a | <i>r.</i> . |         |     |         |      |              |      |     |         |

| 5 「 | 沖縄県水泳大会申込書」 | を開くる | :下記の画面が表示されます入力蘭はすべて入力して下さい。 |
|-----|-------------|------|------------------------------|
|-----|-------------|------|------------------------------|

| 2                                                                    |             | 正式名称                                                 | 那覇市立会                                       | 这城中学校                          |                                                                                                    |                                  |                                        |        |       |          |      |               |        |              |
|----------------------------------------------------------------------|-------------|------------------------------------------------------|---------------------------------------------|--------------------------------|----------------------------------------------------------------------------------------------------|----------------------------------|----------------------------------------|--------|-------|----------|------|---------------|--------|--------------|
| 3                                                                    |             | 略約                                                   | 金                                           | 城中                             | ※ 漢字                                                                                                    | 4文字以                             | 内                                      |        |       |          |      |               |        |              |
| 4                                                                    |             | 略称フリガナ                                               |                                             | スクチュウ                          |                                                                                                    |                                  |                                        |        |       |          |      |               |        |              |
| 5                                                                    | 所属校<br>ギータ  | 所在地                                                  | 那覇市字會                                       | <b>运城441</b>                   |                                                                                                    |                                  |                                        |        |       |          |      |               |        |              |
| 6                                                                    | <i>`</i>    | 連絡先(電話)                                              | 098-917-3                                   | 416                            |                                                                                                    |                                  |                                        |        |       |          |      |               |        |              |
| 7                                                                    |             | 連絡先(FAX)                                             | 098-917-3                                   | 436                            |                                                                                                    |                                  |                                        |        |       |          |      |               |        |              |
| ,<br>o                                                               |             | 学校長名                                                 | 大浦 武                                        |                                |                                                                                                    |                                  |                                        |        |       |          |      |               |        |              |
| 9                                                                    |             |                                                      |                                             |                                |                                                                                                    |                                  |                                        |        |       |          | -    | t Ar          | 71     | +1           |
| 0                                                                    | 日本水泳        | 連盟登録団体番号                                             | A51                                         | × [47]                         | ]]]]]清大 <mark>3桁</mark> )                                                                                                    | の数字の                             | <mark>)み</mark> を入力 <mark>(we</mark>   | b登録説明  | 書を参照) | <b>≻</b> | 9    |               | ( A    | <u></u>      |
| 1                                                                    |             | 氏名                                                   | 宮井基道                                        |                                |                                                                                                    |                                  |                                        |        |       |          |      |               |        |              |
| 2                                                                    | 監督者         | フリガナ                                                 | ミヤイ むき                                      | .f<br>Iv n⊨n                   | R-+- 1                                                                                                    |                                  |                                        |        |       |          |      |               |        |              |
| 3                                                                    | データ         | 111別。<br>(新見)                                        | 芳<br>新渝                                     | ※『男』                           | 120                                                                                                    |                                  |                                        |        |       |          |      |               |        |              |
| 4<br>5                                                               |             | 連絡先(携帯番号)                                            | 090-1948-                                   | 7481                           |                                                                                                    |                                  |                                        |        |       |          |      |               |        |              |
| 6                                                                    |             | 氏名                                                   |                                             |                                |                                                                                                    |                                  |                                        |        |       |          |      |               |        |              |
| 7                                                                    | コーチー        | フリガナ                                                 | -                                           |                                |                                                                                                    |                                  |                                        |        |       |          |      |               |        |              |
| 18                                                                   |             | 性別                                                   | l                                           | ※『男』                           | or『女』                                                                                                    |                                  |                                        |        |       |          |      |               |        |              |
| 20                                                                   | 申込書(調       | 四知書)作成年月日                                            | 平成                                          | 26                             | 年                                                                                                    |                                  | 6月                                     |        | 18 日  |          |      |               |        |              |
| 24<br>25<br>27<br>28<br>29<br>30<br>31<br>32<br>33<br>34<br>35<br>36 |             | ***<br>***<br>***<br>***<br>***<br>***<br>***<br>*** | <u>データ(男</u><br>性別<br>種<br>レーデータ<br>性別<br>種 | 子)を貼り作<br>目 日<br>(女子)を服<br>日 日 | 11Jてくたさ<br>5雄 2<br>544 2<br>544 2 | tv. (El<br>252<br>Éàtu. (<br>252 | <u>ニつめて)</u><br>TIME<br>(上につめて<br>TIME | )      |       |          |      |               |        |              |
| 37<br>38                                                             |             | ま日 寿 丁<br>水色の行から、個人利                                 | 重目 データ(                                     | (男子)を貼                         | り付けてく                                                                                                    | ださい。(                            | ※ 女子は                                  | t、更に下I | 退け欄があ | 5月ます )   |      |               |        |              |
| 39                                                                   | ~           |                                                      | 8 4                                         | + *                            | A¥æ                                                                                                    | ***                              | <b>年</b>                               | 44 Dil | 50    | 100-     |      | 100~          | 000-   | 1500         |
| 41<br>43                                                             | 30          |                                                      |                                             |                                |                                                                                                    | 5                                |                                        | 1±51   | Joum  | 1 100m   | 200m | <u>- 400m</u> | 1 000m | <u>1300m</u> |
| 31                                                                   | 個人種         | 目女子                                                  |                                             |                                |                                                                                                    |                                  |                                        |        |       |          |      |               |        |              |
| 32                                                                   | <u>ርወኾ፬</u> | シンク色の行から、個                                           | 人種目デー                                       | -タ(女子)を                        | 細胞り付け                                                                                                    | てください                            | ۱.                                     |        |       |          | 白    | b₩            |        |              |
| 34                                                                   | 90          | 登録番号 氏名                                              | 1 b:                                        | t 🎽                            | 種                                                                                                    | 学                                | ¥                                      | 性別     | 50m   | 100m     | 200m | 400m          | 800m   | 1500m        |
| 85<br>86<br>87<br>88                                                 |             |                                                      |                                             |                                |                                                                                                    |                                  |                                        |        |       |          |      |               |        |              |

⑥「競技会申込エントリーデーター覧」の「個人種目男子」の蘭にコピーした男子のデー タをセルナンバー A41 に貼り付けて下さい。

⑦同じ要領で女子のデータをコピーし(女子はセルナンバー A85 にデータを貼り付けて 下さい。)

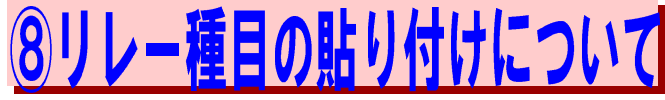

集計画面に戻り「競技会申込(リレー)一覧」を「ブラウザで表示」をクリックして下さい。

競技会エントリー情報ダウンロード 競技会申し込み(エントリー)一覧 競技会申し込み(エントリーTIME)一覧 競技会申し込み(リレー)一覧 競技会申し込み明細表

|   | ダウンロード  |
|---|---------|
|   | ブラウザで表示 |
|   | ブラウザで表示 |
| < | ブラウザで表示 |
|   | ブラウザで表示 |

集計画面へ

(下記の画面が表示されます。)

①個人種目と同じように No 1 から Time までをドラッグしコピーして下さい。
 ②「リレー男子」セルナンバー A27 にデータを貼り付けて下さい。
 ③同じ要領で女子は A34 にはデータを貼り付けて下さい。

|       | 競技会申    | し込み(リレ   | ー)デー    | ター覧表 | Ę.  |                     |
|-------|---------|----------|---------|------|-----|---------------------|
| 加盟団体名 | 3 沖縄県水  | 泳連盟      |         |      |     |                     |
| 登録団体名 | 3 那覇市立: | 金城中学校(   | 47301)  |      |     |                     |
| チーム数  | 1チーム(男子 | 子:1 女子:0 | 混合:0    | )    |     |                     |
| l.    | 7       | く会コード=   | 4714702 | 2    |     |                     |
| No    | チーム名    | チーム性別    | 種目      | 距離   | クラス | TIME                |
| 1     | 金城中     | 男子       | フリーリレー  | 400m |     | 4:38.0 <sup>1</sup> |
|       |         |          |         |      |     |                     |

Concern Mar

(C)

エントリー Google で

| リレー男子                     | Web-SWMSYSにてエントリー作業を完了した後、エント<br>す。詳細は『Web登録説明書』を参照してください。 | ・リーデー |
|---------------------------|------------------------------------------------------------|-------|
| この下の水色の行から、リレーデータ(男子)を貼り  | たおい。(上につめて)                                                |       |
| No チーム名 チーム性別 種目          | <u>252 TIME</u>                                            |       |
|                           |                                                            |       |
|                           |                                                            |       |
|                           |                                                            |       |
|                           |                                                            |       |
| リレー女子                     |                                                            |       |
| この下のピンク色の行から、 リレーデータ(女子)を | てくたおい。(上につめて)                                              |       |
| No チーム名 チーム性別 種目          | 252 TIME                                                   |       |
|                           | 1 5.25.0                                                   |       |
|                           |                                                            |       |

①個人種目・リレー種目のデータの貼り付けが終わったら申込書作成の準備は終了です。
 ②次ぎに画面下のシートの「申込一覧」をクリックして下さい。

|           | データ入力・貼付シート 申込一覧表 約 下記の画面が表示されます。 |                            |       |             |             |        |       |       |                   |   |    |       |                     |     |      |     |            |           |            |            |            |           |            |  |  |
|-----------|-----------------------------------|----------------------------|-------|-------------|-------------|--------|-------|-------|-------------------|---|----|-------|---------------------|-----|------|-----|------------|-----------|------------|------------|------------|-----------|------------|--|--|
| 沖綿        | 亀県中≒                              | 学校体育                       | 宇連盟   | 会長          | 殿           |        |       |       |                   |   |    |       |                     |     |      |     |            |           |            |            |            |           |            |  |  |
| 下言        | この中等                              | 幹校チ-                       | -74・個 | 副人は本        | 地区          | 中体連0   | の代表とし | て推薦し  | ます。               |   |    |       |                     |     |      |     |            |           |            |            |            |           |            |  |  |
| 平反        | 成(年(                              | ( )月( )日 ( )地区中学校体育連盟会長 会長 |       |             |             |        |       |       |                   |   |    |       |                     |     |      |     | ÉD         |           |            |            |            |           |            |  |  |
|           | 男 第 回沖縄県中学校水泳競技大会参加申し込み書 枚中の 枚目   |                            |       |             |             |        |       |       |                   |   |    |       |                     |     |      | 1日  |            |           |            |            |            |           |            |  |  |
| -         | -thu                              |                            |       |             |             |        |       |       | ¥                 | 校 | ß  | ÷     | đ                   | 地   |      |     |            |           | ¥          | k a k      | it.        |           |            |  |  |
| ÷<br>E    | ¥ 校<br>■18琳                       |                            |       |             |             |        |       |       |                   |   |    |       |                     |     |      |     |            |           | TEL<br>FAX |            |            |           |            |  |  |
| 53<br>20  | 冰水道里<br>1月4日号                     | ¥                          | 校名略   | <b>i</b> #k | <b>1</b> 63 | \$⊃リガナ | למעק  |       | t                 |   |    |       |                     |     |      | Ħ+  |            |           |            |            |            |           | łŧ         |  |  |
|           | 47                                |                            |       |             |             |        | 監督者   | 緊急運絡外 | 教論<br>コーチ<br>も連絡先 |   |    |       |                     |     |      |     |            |           |            |            |            |           |            |  |  |
| ⊢         |                                   | ±1:1±18                    |       |             |             |        |       |       |                   |   |    |       |                     |     |      |     |            |           |            |            |            |           |            |  |  |
|           | 90 - U                            | Pノム1開                      |       | <u> </u>    | IX-6        |        |       |       |                   |   |    |       |                     |     |      |     |            |           |            |            |            |           |            |  |  |
| $\square$ |                                   |                            |       |             | ~           |        |       |       |                   |   |    |       |                     | 8   | _    | 増   |            | ĦĹ        |            | 8          |            |           | _          |  |  |
| Ho.       | 登録                                | 鲁子                         |       | F           | 5           | 、名     |       | フリオ   | リガナ               |   | 50 | 100 E | 9 <b>⊕</b> ₩<br>200 | 400 | 1500 | 100 | ð.≝<br>200 | æ:<br>100 | 8.≝<br>200 | //9<br>100 | ≯テ୶<br>200 | 個人<br>200 | #የር<br>400 |  |  |
| ·         |                                   |                            |       |             |             |        |       |       |                   |   |    |       |                     |     |      |     |            |           |            |            |            |           |            |  |  |
| 2         |                                   |                            |       |             |             |        |       |       |                   |   |    |       |                     |     |      |     |            |           |            |            |            |           |            |  |  |
| 8         |                                   |                            |       |             |             |        |       |       |                   |   |    |       |                     |     |      |     |            |           |            |            |            |           |            |  |  |
| 4         |                                   |                            |       |             |             |        |       |       |                   |   |    |       |                     |     |      |     |            |           |            |            |            |           |            |  |  |

①第〇〇回沖縄県中学校水泳競技大会(エクセルファイル)をプリントアウトして 公印を押印して各地区に提出して下さい。(顧問保管も用も印刷して下さい)

②集計画面に戻り、競技会申し込み「エントリー TIME 一覧」を表示しプリントアウトして「エントリー TIME 一覧」も提出してください。 申し込みした内容が表示されていれば WEB 登録が完了しています。 (※表示されなければ再度登録をお願いします。)

③提出前に必ず選手に確認して下さい。(昨年度ミスがありました。)

#### 【地区中体連に提出する物】

# (1) 第〇〇回沖縄県水泳競技大会申し込み(エクセルファイル)公印を押印した物 (2)「エントリーTIME-覧」プリントアウトし公印を押印した物 ※ (1)(2)を提出してください。